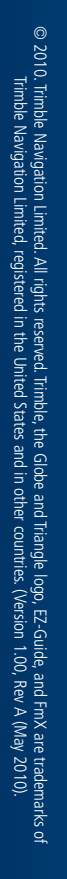

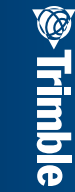

P/N 79527-00-ENG

**QUICK REFERENCE** CARD

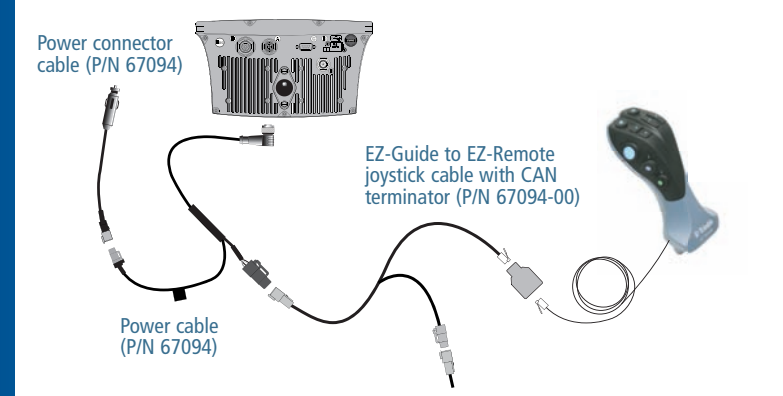

EZ-Guide 250/500 lightbar guidance system with the EZ-Remote joystick

FmX integrated display with the EZ-Remote joystick

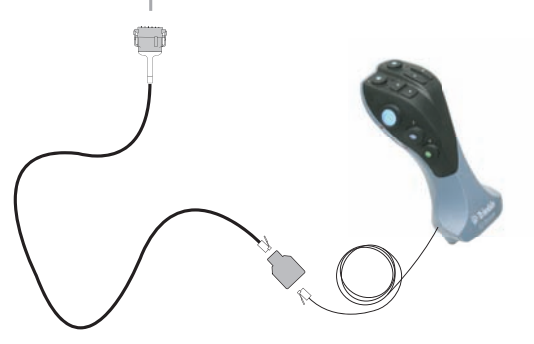

FmX to CAN cable with port replicator (P/N 72420)

# EZ-Remote JOYSTICK

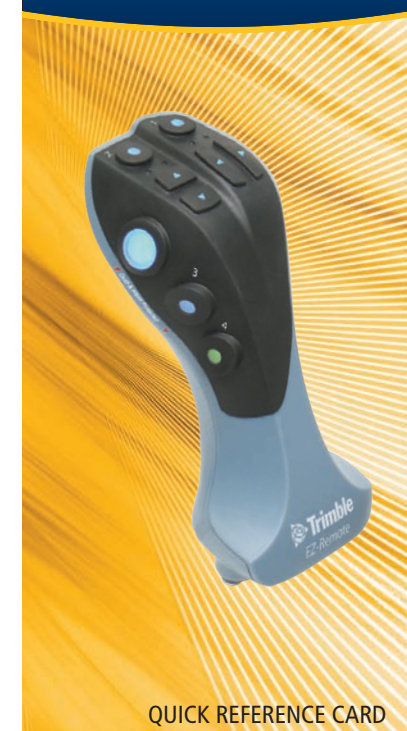

Trimble.

Trigger - on back of

Engage

**Button** 

Engage

Up

Down

Right

Left

Trigger

1-4

control

Engage auto steering.

Pan mode: Pan up.

Pan mode: Pan down

Pan mode: Pan right.

Run screen: Nudge left.

Pan mode: Pan left

Programmable.

OK

Run screen: Nudae right.

Un

Right

Left

Down

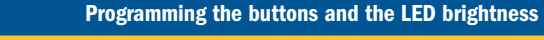

## EZ-Guide 250 or EZ-Guide 500 system

Note: Cable with CAN terminator (P/N 67094-00) is required.

## Programming buttons 1-4

- 1. Select Configuration / System / EZ-Remote / EZ-Remote Keypad Assignment Wizard.
- 2. Select the required function to assign to buttons 1-4 and then press **OK** on the display, or press the trigger button on the joystick.

## Adjusting LED brightness

- 1. Select Configuration / System / EZ-Remote / EZ-Remote LED Brightness.
- 2. Use the slider bar to adjust the brightness of the LED lights on the joystick.

## Viewing button assignments and joystick details

Select *Configuration / Status / EZ-Remote Status.* This screen shows details about your EZ-Remote joystick and the functions that are currently assigned to buttons 1-4.

# **FmX integrated display**

Note: Cable (PIN 72420) is required.

## Programming buttons

- 1. In the *Display Setup* screen, select *External Keypad* and then tap **Setup**. The *Keypad Assignment* screen appears.
- 2. On the EZ-Remote joystick, press the first button you want to program. On the FmX display, tap the feature you want to assign. Tap **Set** and then tap **OK**.
- 3. Repeat Step 2 for each button.

## Adjusting LED brightness

In the *Keypad Assignment* screen, use the slider bar to adjust the brightness of the LED lights on the EZ-Remote joystick.

### **Standard mount**

- Select a mounting location on the console of your tractor cab. When mounted, the EZ-Remote joystick should be in a location that the operator can comfortably reach.
- 2. Install the EZ-Remote joystick using the supplied RAM mount and hardware.

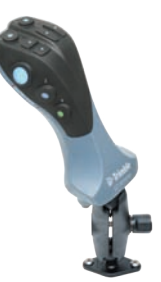

## **Optional extended mount (P/N 80104)**

If you do not have space on your console, or do not want to attach the RAM mount to your console, an extended mount is available for purchase.

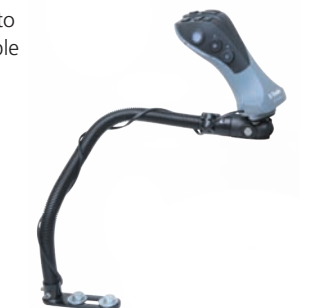

#### On the FmX<sup>®</sup> integrated display, all buttons can be programmed.

Function on EZ-Guide<sup>®</sup> 250/ 500 system

Setup and Configuration screens: Toggle through selections. Run screen: Toggle through buttons on right side of screen.

Setup and Configuration screens: Toggle through selections.

Run screen: Toggle through buttons on right side of screen.

Setup and Configuration screens: Not functional.

Setup and Configuration screens: Not functional.